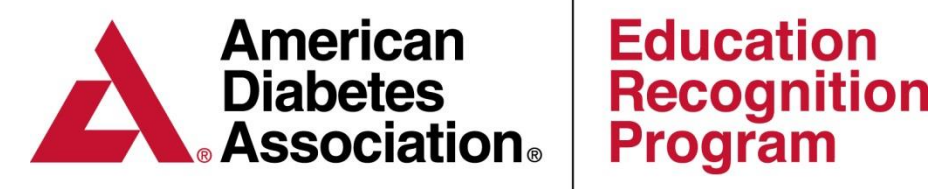

# **Chronicle Diabetes (CD)**

Initial Comprehensive

## **DSMES** Cycle

Copyright © 2016 by American Diabetes Association All rights reserved. This document or any portion thereof may not be reproduced or used in any manner whatsoever without the express written permission of the American Diabetes Association.

## **Table of Contents**

| • | Accessing Chronicle                        | Pg. 3     |
|---|--------------------------------------------|-----------|
| • | DSMES Cycle                                | .Pg. 4    |
| • | Chronicle DSMES Cycle                      | .Pg. 5    |
|   | Create a new patient                       | Pg. 6     |
|   | Referral                                   | Pg. 7     |
|   | <ul> <li>Initial Assessment</li> </ul>     | Pg. 8-9   |
|   | Education Intervention                     | Pg. 10-15 |
|   | Education Plan                             | Pg. 16    |
|   | Education Learning Outcomes                | Pg. 17    |
|   | Setting Behavior Goals                     | Pg. 18    |
|   | F/U on Behavior Goals                      | Pg. 19    |
|   | DSMS Plan                                  | Pg. 20    |
|   | Clinical Outcomes Measured                 | Pg. 21-22 |
|   | Communication to HCP                       | Pg. 23-25 |
| • | Chronicle Diabetes De-Identified Pt. Chart | Pg. 26    |

## **Accessing Chronicle Diabetes (CD)**

#### Program Coordinator(s):

- Only the program coordinator can grant themselves and staff members access to CD through ERP Portal <u>https://erp.diabetes.org</u>
- The Program Coordinator will manage the CD access and will be required to send staff members their login credentials.

*Full setup instructions can be found at <u>www.diabetes.org/erp</u> under the Chronicle Diabetes tab.* 

#### **Staff Members:**

- The Program Coordinator will assign you access to CD and provide you with your login credentials
- Once you have been assigned login credentials, you can access CD through the link below:

Chronicle Login: <u>https://edu.chroniclediabetes.com</u>

For assistance with Chronicle Diabetes please contact ADA staff at Chronicle@diabetes.org or 888-232-0822.

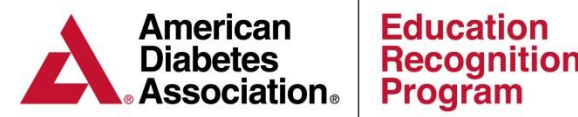

## **Initial Comprehensive DSMES Cycle**

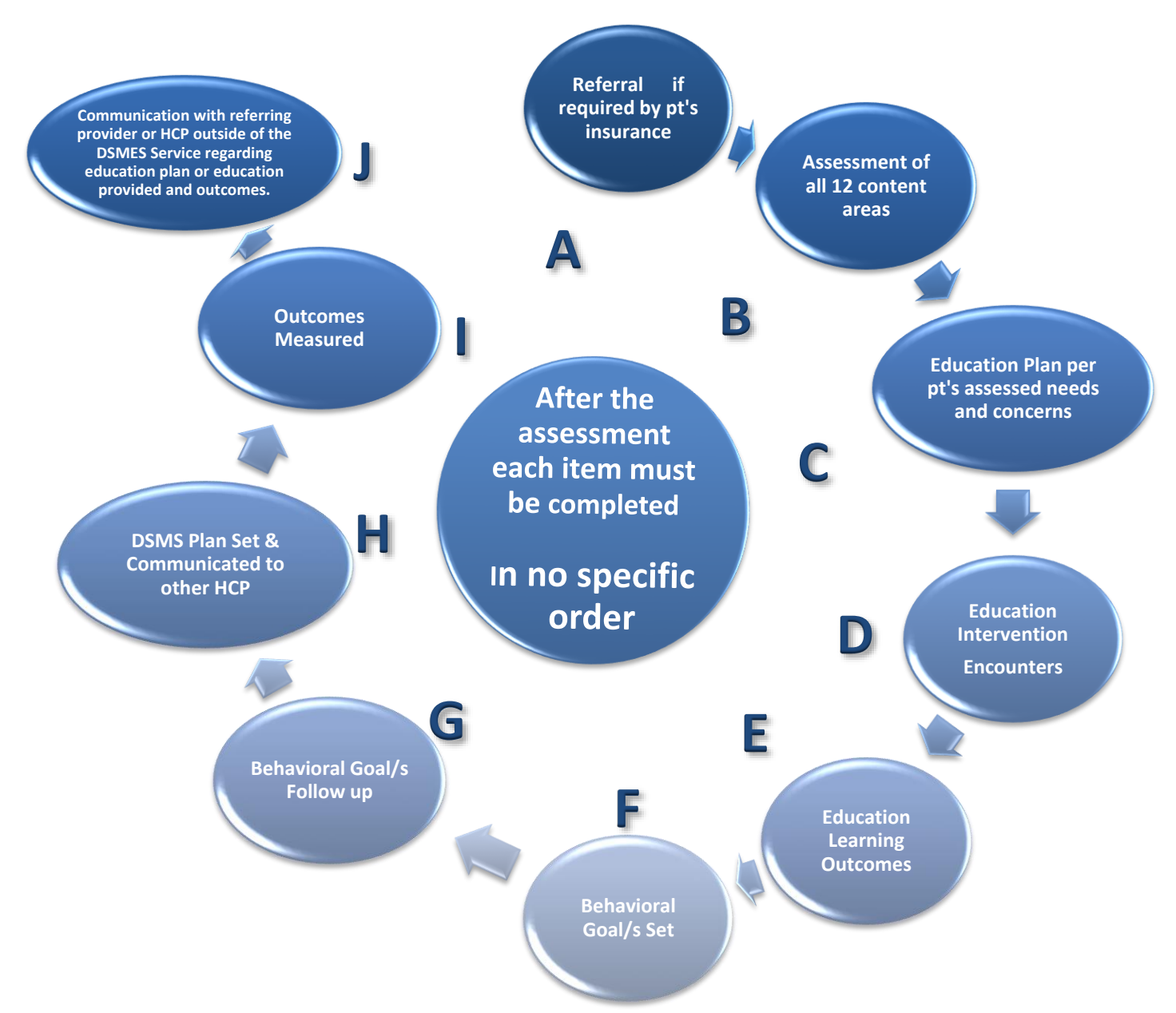

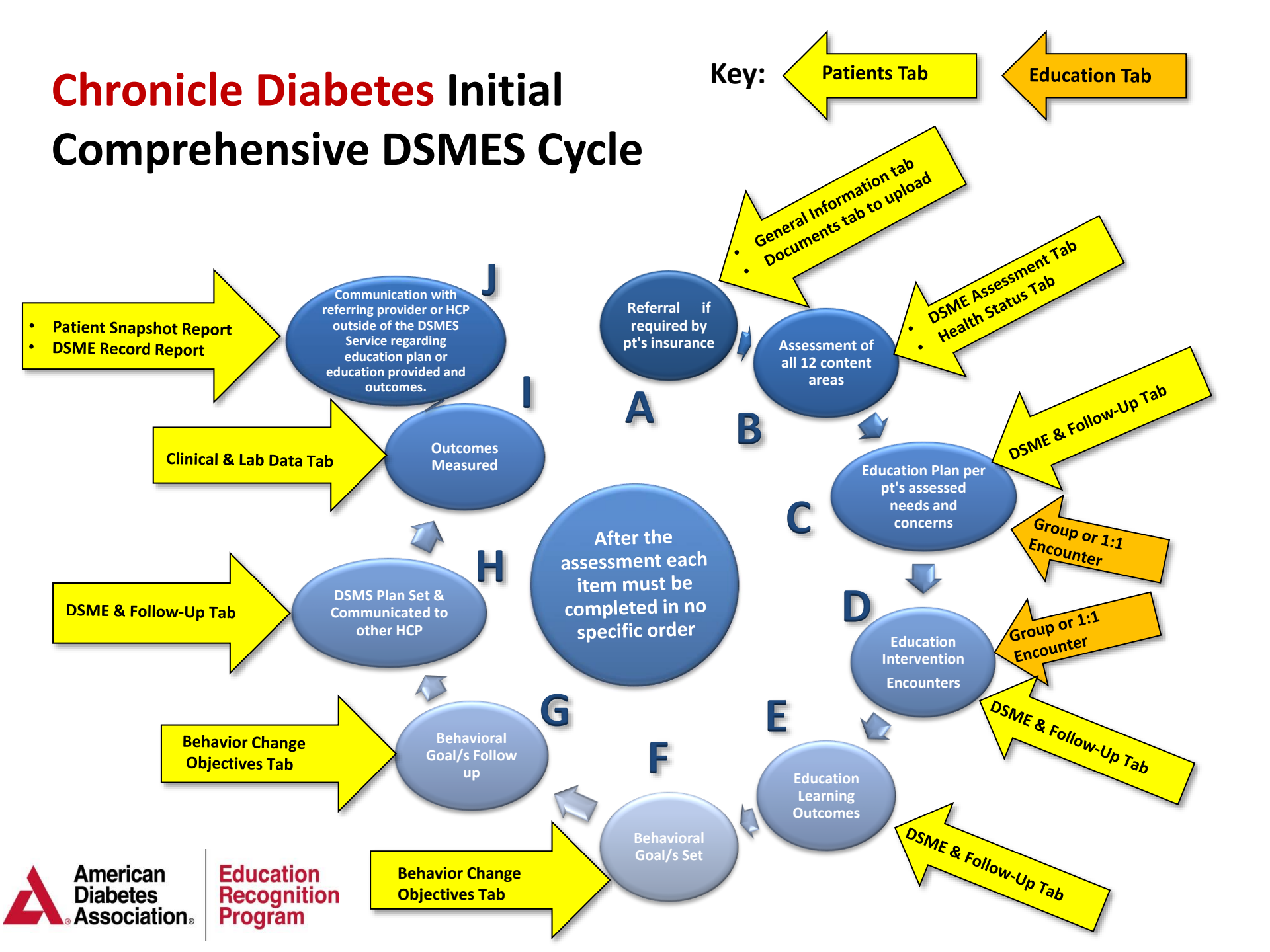

#### First Step Create a New Patient Record

•

- Click on the Patients tab at the top of the page, and then the Create New Patient button.
- Fill in as much information as you have. Fields marked with a red dotted line under the field are required. Click **Save Changes**.

Cancel Changes

Save Changes

| American<br>Diabetes<br>Association.                                                | DIABETES | Education Reports          |                                     | Rews                                         |
|-------------------------------------------------------------------------------------|----------|----------------------------|-------------------------------------|----------------------------------------------|
| Patient List                                                                        | Search:  | Inactive V                 | Limit results by cohort 🔻 🖹 Clear F | iters                                        |
| Create New Patient                                                                  |          |                            |                                     |                                              |
| nanage Cohorts                                                                      |          |                            |                                     |                                              |
| Patient Filter 🛛 🔂 New Filter                                                       |          | Create New Patient         |                                     | 🕑 Help                                       |
| Select patient filter                                                               |          | Patient Name<br>Salutation | Demographics<br>Type of diabetes ▼  | Login/Password                               |
| No filter currently applied. Patient List<br>normal sorting is alphabetical by last |          | First Name                 | Date of Birth                       | Username                                     |
| name.                                                                               |          | Name                       | Gender <b>T</b>                     | Password                                     |
| Generate Letters                                                                    |          | Last Name                  | Language                            | Confirm Password                             |
| asfsdafas 🔻                                                                         |          | Suffix                     | Race                                | Referral                                     |
| Click to launch letter wizard                                                       |          |                            |                                     | Check here if this patient has a referral    |
| Launch Letter Manager                                                               |          | - Contact Information      |                                     | Referring Provider (if not a self-referral): |
| <b>0</b>                                                                            |          | Address 1                  | Email                               | No provider assigned.                        |
|                                                                                     |          | Address 2                  | Home Phone                          | Check here if this is a self-referral        |
|                                                                                     |          | City                       | Work Phone                          | Reason for referral:                         |
|                                                                                     |          | State                      | ▼ Cell Phone                        |                                              |
|                                                                                     |          | Postal Code                |                                     |                                              |
|                                                                                     |          | Primary Provider / PCP     | Assign to Cohort                    |                                              |
|                                                                                     |          |                            |                                     |                                              |
|                                                                                     |          |                            |                                     |                                              |
|                                                                                     |          |                            |                                     |                                              |
|                                                                                     |          |                            |                                     |                                              |
|                                                                                     |          | N                          |                                     |                                              |

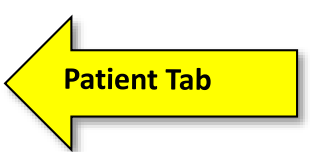

#### Referral if required by pt's insurance

Referrals can be uploaded to the patient record through the **Documents** section of the patient record. Referrals may also be filed in an EMR/HER or a paper chart.

| American<br>Diabetes CHRONICLE                                                                                                    | DIABETES                                                                                                    |                                                                                  |                                                                                                 |                                                   | Ş                                              | News                      | 💾 KRAMES Edu M                   |
|----------------------------------------------------------------------------------------------------|----------------------------------------------------------------------------------------------------|----------------------------------------------------------------------------------|-------------------------------------------------------------------------------------------------|---------------------------------------------------|------------------------------------------------|---------------------------|----------------------------------|
| Association.                                                                                                    | Patients Educ                                                                                                    | ation Reports                                                                    |                                                                                                 |                                                   |                                                |                           |                                  |
| <<< Return to Patient List                                                                                                    | Patient, DSME                                                                                                    |                                                                                  |                                                                                                 |                                                   |                                                |                           | 🖨 Prin                           |
| Patient Information<br>General Information<br>DSME Assessment                                                                                                    | Gender: Female<br>Email:<br>Home phone:                                                                                           | DOB:<br>Race/ethnicity:                                                          | Apr 18, 1946 (69 years old)<br>White/Caucasian                                                  |                                                   | Diabetes type:<br>BMI                          | Type 2<br>N/A             |                                  |
| Health Status DSME & Follow-Up Behavior Change Objectives Clinical and Lab Data Medications                                                                                              | Patient Documents<br>You may upload relevant documen<br>.xlsx, .ppt, .pptx). The maximum fil<br>be automatically (and permanently | its into the patient's rec<br>e size is 2MB. All docu<br>) deleted to conserve s | ord here. Note that the only allow<br>ments will be stored for up to fou<br>pace in the system. | wable file types are Pf<br>ir years from the date | DF (.pdf) or Microsof<br>of upload. After four | t Office (./<br>years, do | doc, .docx, .xls,<br>cuments may |
| Contact History                                                                                                    | Documents                                                                                                    |                                                                                  |                                                                                                 |                                                   |                                                | O U                       | bload Document                   |
| Notes                                                                                                    | Filename                                                                                                    | Date Submitted                                                                   |                                                                                                 | Tags                                              | Description                                    |                           |                                  |
| Patient Reports  Snapshot Report  Options: Notes: All Notes  All Notes  Click to generate selected report  Generate Letters  Default - Welcome Letter  Click to generate selected letter |                                                                                                    |                                                                                  |                                                                                                 |                                                   |                                                |                           |                                  |
| 👩 Launch Letter Manager                                                                                                    |                                                                                                    |                                                                                  |                                                                                                 |                                                   |                                                |                           |                                  |
| Longed in as: Test Coordinator RN                                                                                                    |                                                                                                    |                                                                                  |                                                                                                 | Powered by Scor                                   | eMD                                            |                           |                                  |

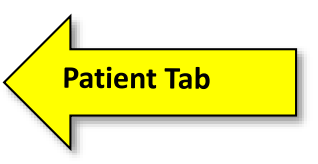

#### Initial Assessment within Chronicle Part 1 of 2

### The Initial Assessment is completed through the **DSME** Assessment and the Health Status Section of the Patient Record

| American<br>Diabetes<br>Association,     | DIABETES<br>Patients Education             | Reports                       |                                                            | 💎 News               | KRAMES Edu |
|------------------------------------------|--------------------------------------------|-------------------------------|------------------------------------------------------------|----------------------|------------|
| < Return to Patient List                 | Patient, DSME                              |                               |                                                            |                      | 🖨 P        |
| Patient Information                      | Gender: Female                             | DOB: Apr 18, 1946 (69 y       | vears old) Diat                                            | betes type: Type 2   |            |
| General Information                      | Email: Ra                                  | ce/ethnicity: White/Caucasian |                                                            | BMI: N/A             |            |
| DSME Assessment                          | Home phone:                                |                               |                                                            |                      |            |
| Health Status                            |                                            |                               |                                                            |                      |            |
| DSME & Follow-Up                         | DSME Assessment                            |                               |                                                            |                      |            |
| Behavior Change Objectives               | Dome Assessment                            |                               |                                                            |                      |            |
| Clinical and Lab Data                    | Date on which this Health Risk Ass         | essment was completed: No     | value                                                      |                      |            |
| Medications                              |                                            | Clinician Signature:          |                                                            |                      | 6 Edit     |
| Contact History                          |                                            | onnoun orginatore.            |                                                            |                      |            |
| Notes                                    | Dishetes History                           |                               | Madia al ( 11 a alth 11) at ann                            |                      |            |
| Documents                                | Diabetes History                           |                               | Medical / Health History                                   |                      |            |
|                                          | Type of Diabetes                           | 🥜 Edit                        | Barriers to Care                                           |                      | 🥜 Edit     |
| Patient Reports                          | Type of diabetes: Type 2                   | 2                             | Current barriers: No value                                 |                      |            |
| Snapshot Report                          | Year Diagnosed with Diabetes               | De Edia                       | Difficulty With                                            |                      | / Edit     |
| C Options:                               | Vers seliet disessed                       | or ∟uk                        | Denver here different with ever of th                      | - Allen in an an an  | er €uk     |
| Notes:                                   | Year patient diagnosed: No valu            | e                             | Do you have difficulty with any of th                      | e tollowing: No valu | e          |
| Airvoies                                 | Blood Sugar Monitoring                     | 🥜 Edit                        | General Health Feelings                                    |                      | 🥜 Edit     |
| Sector Click to generate selected report | Monitors blood sugar: No value             | e                             | General feelings No value                                  |                      |            |
|                                          | Frequency of blood sugar checks: No value  | e                             | about nearth:                                              |                      |            |
| Generate Letters                         | Times of blood sugar checks: No value      | e                             | Pain                                                       |                      | 🥜 Edit     |
| Default - Welcome Letter                 | Usual AM blood sugar value?: No value      | e                             | Has Chronic Pain: No                                       | o value              |            |
| Click to generate selected letter        | Usual PM blood sugar value?: No value      | e                             | Where: No                                                  | o value              |            |
|                                          | Blood sugar value 1-2 hours after No value | e                             | How long: No                                               | o value              |            |
| Launch Letter Manager                    | Brand of monitor used: No val              |                               | Any treatment: No                                          | o value              |            |
|                                          | Model of monitor used: No vak              | ne<br>                        | Treatment Description: No                                  | o value              |            |
|                                          | Urine Ketone Testing                       | 2 Ed3                         | Rating of pain (1 being slight and 10 No<br>being severe): | o value              |            |
|                                          | Performs Urine Ketone Test: Mausi          | e Cor                         | Allergies                                                  |                      | C Edit     |
|                                          | Frequency of Urine Ketone Test? Mo vali    | а<br>а                        | Allergies: Maushe                                          |                      | er cut     |
| https://adu.chronicladiahatar.com/aat    | ient/detail/211/56/                        |                               | Perupted by Secret D                                       |                      | 1.5        |

**Initial Assessment Documenting Hospital** and ER visits **Pre Education** Part 2 of 2

**Pre Education Hospital** Admissions and Emergency Room Visits are documented within the Health Status section of the Patient Record.

|                                                                         | Patient Tab                                                                                                    |
|-------------------------------------------------------------------------|----------------------------------------------------------------------------------------------------|
|                                                                         |                                                                                                    |
| American<br>Diabetes<br>Association.                                    | DIABETES Patients Education Reports                                                                                                    |
| <                                                                       | B, S                                                                                                    |
| atient Information<br>General Information<br>DSME Assessment            | Gender:     Male     DOB:     Apr 1, 1998 (18 years)       Email:     Race/ethnicity:     American Indian or A       Home phone:     Weight:                                                                                           |
| Health Status                                                           |                                                                                                    |
| DSME & Follow-Up<br>Behavior Change Objectives<br>Clinical and Lab Data | Hospital Admissions (pre education, not due to diabetes)       P Edit         Had a hospital admission not due to diabetes in No       No         the past 12 months (prior to starting the initial DSME education cycle)::       DSME |
| Medications<br>Contact History                                          | Number of hospital admissions <u>not</u> due to <i>No value</i><br>diabetes in past 12 months:                                                                                                    |
| Notes<br>Documents                                                      | Total number days <u>not</u> due to diabetes in the last No value year:                                                                                                    |
| atient Reports                                                          | Reason for hospital admissions <u>not</u> due to <i>No value</i><br>diabetes:<br>Hospital Admissions (pre education, due to diabetes)                                                                                                  |
| Snapshot Report   Options: Notes:                                       | Had a hospital admission due to diabetes in the Yes<br>past 12 months (prior to starting the initial DSME<br>education cycle)::                                                                                                    |
| All Notes                                                               | Number of hospital admissions due to diabetes in 2<br>past 12 months:                                                                                                    |
| Sector Click to generate selected report                                | Total number days due to diabetes in the last 5<br>year:                                                                                                    |
| enerate Letters                                                         | Reason for hospital admissions due to diabetes: Low Blood Sugar                                                                                                    |
| asfsdafas 🔹                                                             | Emergency Room Visits (pre education, not due to<br>diabetes)                                                                                                    |
| Launch Letter Manager                                                   | Had an emergency room visit in the past 12 Yes<br>months <u>not</u> due to diabetes (prior to starting the<br>initial DSME education cycle)::                                                                                          |
|                                                                         | Number emergency room visits in past 12 2<br>months <u>not</u> due to diabetes:                                                                                                    |
|                                                                         | Reason for Emergency Room Visits not due to Low Blood Sugar<br>diabetes:                                                                                                    |
|                                                                         | Emergency Room Visits (pre education, due to diabetes) 🥜 Edit                                                                                                    |
|                                                                         | Had an emergency room visit in the past 12 Yes<br>months due to diabetes (prior to starting the initial<br>DSME education cycle)::                                                                                                    |
|                                                                         | Number emergency room visits in past 12 3<br>months due to diabetes:                                                                                                    |
|                                                                         | Reason for Emergency Room Visits due to Low Blood Sugar<br>diabetes:                                                                                                    |

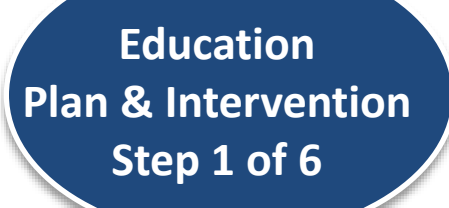

Once the Education Plan has been created

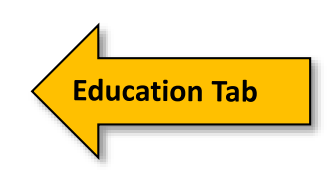

Step 1) Create a new Group or 1:1 Class The Education Intervention is documented within the appropriate 1:1 Class or Group Class

1:1 Classes can be documented within the Education Tab or in the DSME & Follow Up section within the patient record.

## Group Classes are documented within the Education Tab

| American<br>Diabetes<br>Association,                                    | DIABETTS Patients Education Repor                                                                                           | ts                                             |
|-------------------------------------------------------------------------|----------------------------------------------------------------------------------------------------|------------------------------------------------|
| < Return to Patient List                                                | Burdette, Jason                                                                                                    |                                                |
| Patient Information<br>General Information<br>DSME Assessment           | Gender: Male<br>Email: <u>sburdette@diabetes.org</u><br>Home phone: 5715725376                                              | DOB: Oct 4<br>Race/ethnicity: Asiar<br>Weight: |
| DSME & Follow-Up<br>Behavior Change Objectives<br>Clinical and Lab Data | DSME & Follow-Up<br>Education Summary                                                                                       | © New 1:1                                      |
| Medications<br>Contact History                                          | Burdette, Jason - fasdas (1:1 Session)                                                                                      | C Edit 📄 Print                                 |
| Notes<br>Documents                                                      | 1 May 3, 2016 1:1 Session<br>Burdette, Jason - Client Name (1:1 Session)                                                    | Attended                                       |
| Patient Reports Snapshot Report                                         | Location: ERP Clinic           1         Mar 29, 2016         1:1 Session           2         Mar 31, 2016         Exercise | Attended                                       |
| Options:<br>Notes:<br>All Notes                                         | Burdette, Jason - fgasfdsa (1:1 Session)                                                                                    | 🥜 Edit 🔒 Print                                 |
| ₩ Click to generate selected report                                     | 1 Oct 6, 2015 1:1 Session                                                                                                   | Attended                                       |

asfsdafas **Note:** Chronicle names education Interventions "Class" whether it is a 1:1 or Group

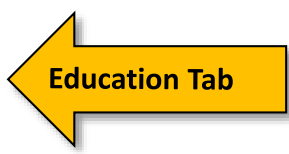

Education Intervention Step 2 of 6

### Step 2) Enter the General Group Class Information

Once you have created a new group class, you can begin by adding the general class information by clicking the **Edit** pencil link above the Class Information box.

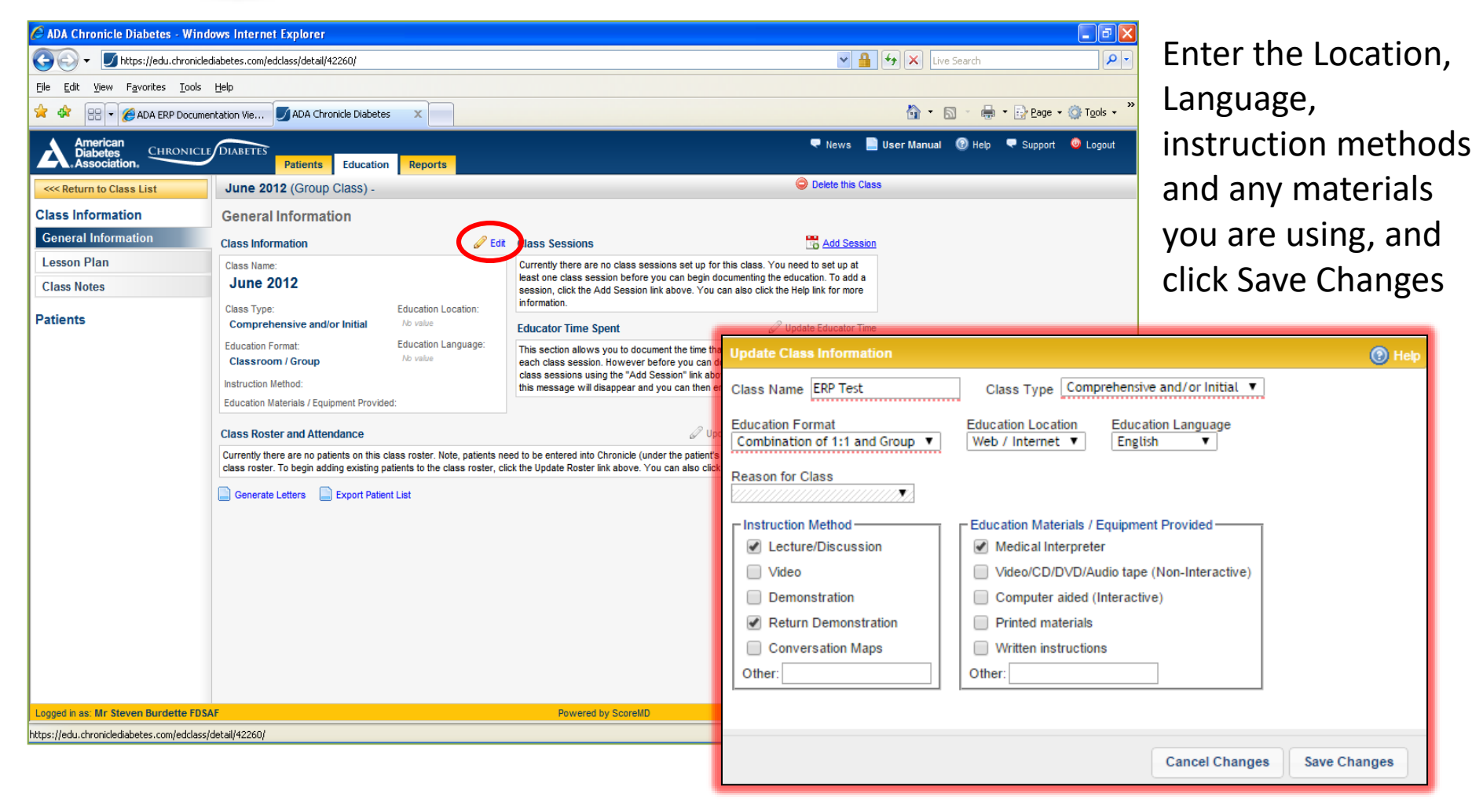

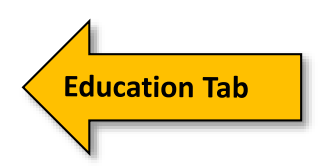

### Education Intervention Step 3 of 6

#### Step 3) Create Group class sessions

**Click** the **Add Sessions** link above the Class Schedule box to bring up the entry window. Enter a name for the session. *Tip:* Choose a name that you will logically associate with your class session. **Note:** Each class must have one or more sessions.

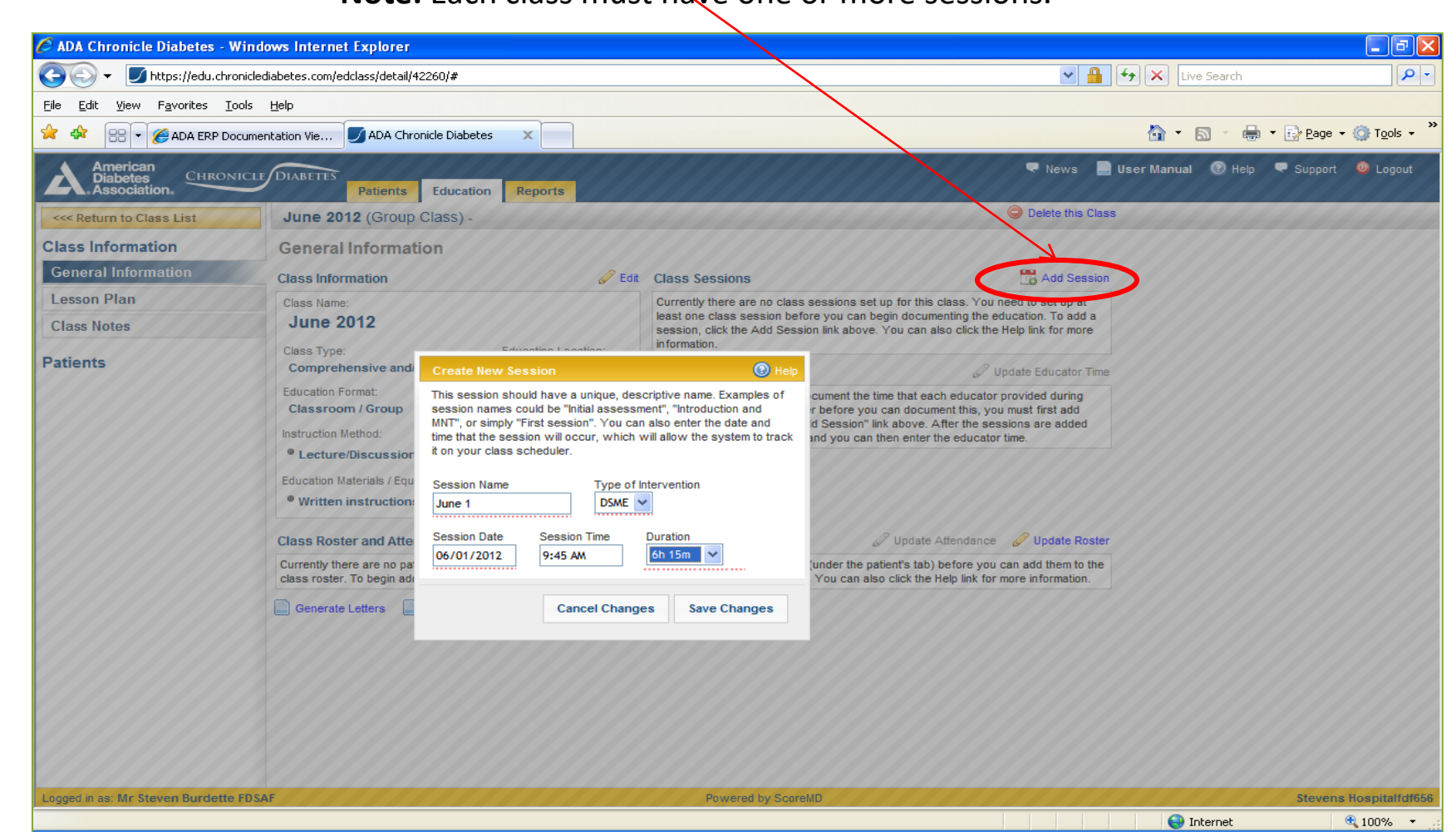

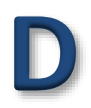

Education Intervention Step 4 of 6

#### Step 4 ) Update Group Class Roster

A) Above the Class Roster and Attendance box: Click **Update Roster** to bring up the patient selector.

B) In the left recently Added Patients list find each patient that will be in the class and click on the patient to move her to the Current Roster list.

**Education Tab** 

C) When you have selected all the patients in the class; click Save Changes.

| American<br>Diabetes<br>Association | HRONICLE                              | DIABETES Patients                                                                             | Educatio                                          | n Reports                                                          |                                          |                                      |            |              |                 |                | •           | News     | P |
|-------------------------------------|---------------------------------------|-----------------------------------------------------------------------------------------------|---------------------------------------------------|--------------------------------------------------------------------|------------------------------------------|--------------------------------------|------------|--------------|-----------------|----------------|-------------|----------|---|
| <<< Return to Class List            |                                       | The Yankees (G                                                                                | oup Class)                                        | May 11, 2016 - J                                                   | Jun 14, 20 <sup>-</sup>                  | 16                                   |            | _            |                 |                |             |          | E |
| Class Information                   |                                       | General Inform                                                                                | ation                                             |                                                                    |                                          |                                      |            |              |                 | $\mathbf{N}$   |             |          |   |
| General Information                 |                                       | oonorar morm                                                                                  |                                                   |                                                                    |                                          |                                      |            |              |                 |                |             |          |   |
| Lesson Plan                         |                                       | Class Information                                                                             |                                                   |                                                                    | 🥜 Edit                                   | Class §                              | Sessions   |              |                 |                | 📑 Add       | Session  | 6 |
| Notes                               |                                       | Class Name:                                                                                   |                                                   |                                                                    |                                          | 1 🧷                                  | 1st inning | DSME         | May 11, 2016    | 10:00 AM       | 2 hours     | 0        |   |
|                                     |                                       | The Yankees                                                                                   |                                                   |                                                                    |                                          |                                      |            |              |                 |                |             |          |   |
| Patients                            |                                       |                                                                                               |                                                   |                                                                    |                                          | 2 🦉                                  | 2nd inning | DSME         | May 20, 2016    | 8:30 AM        | 2 hours     |          |   |
| Smith, Mr                           |                                       | Class Type:<br>Comprehensive and                                                              | /or Initial                                       | Education Locat                                                    | tion:                                    | 3                                    | 3rd inning | DSME         | Jun 14, 2016    | 9:15 AM        | 2 hours     | ٢        |   |
| Testing 123, Test                   |                                       |                                                                                               |                                                   | 1 400-10-1 400                                                     |                                          |                                      |            |              |                 |                |             |          |   |
| Woods, Raul                         | The Yankees »                         | Education Format                                                                              |                                                   | Education Langu                                                    | iade.                                    |                                      | Time Spe   | ent          |                 | 🥔 U            | pdate Educa | tor Time | ŧ |
|                                     | The column on th                      | e left lists all of the patients recently add                                                 | led to the system. The                            | column on the right lists the p                                    | atients that are on                      | this class's                         | Jame       |              | 1               | 2              |             | 1        | 1 |
|                                     | this class. To rem<br>Changes" button | patient to this class, find their name in th<br>nove a patient from this class's roster, clic | e left column and click<br>k on the patient's nam | on their name. This will add th<br>e in the column on the right. V | e patient to the Cu<br>Vhen you're done, | irrent Roster for<br>click the "Save |            |              | 20. min         | 60 min         | C.O. main   | ·        |   |
|                                     | Search for patier                     | nt to add:                                                                                    | Current Roster                                    |                                                                    |                                          |                                      | or         |              | 30 min.         | 60 min.        | ou min.     |          |   |
|                                     |                                       |                                                                                               | Smith, Mr                                         |                                                                    |                                          |                                      | ra         |              | 60 min.         | 30 min.        | 60 min.     |          |   |
|                                     | Recently Added                        | Patients                                                                                      | Testing 123, T                                    | est                                                                |                                          |                                      |            |              |                 |                |             |          |   |
|                                     | © B, S                                |                                                                                               | Woods, Raul                                       |                                                                    |                                          |                                      |            |              |                 |                |             |          |   |
|                                     | Patient, Tes                          | sting                                                                                         |                                                   |                                                                    |                                          |                                      |            |              |                 |                | · \         |          |   |
|                                     | O McTesters                           | on, Tester                                                                                    |                                                   |                                                                    |                                          |                                      |            |              |                 |                | 7           | 1        |   |
|                                     | O Burdette, J                         | ason                                                                                          |                                                   |                                                                    |                                          |                                      |            |              |                 |                |             |          |   |
|                                     | C Test Patien                         | it, ERP                                                                                       |                                                   |                                                                    |                                          |                                      |            |              | 🖉 Unda          | te Attendance  | A Undat     | o Doctor |   |
|                                     | Clarkson k                            | /all:                                                                                         |                                                   |                                                                    |                                          |                                      |            |              | Ø Opua          | te Attenuarite | Opuar       | e Ruster |   |
|                                     | Not Comple                            | ete, Edu                                                                                      |                                                   |                                                                    |                                          |                                      | R - Cance  | elled / resc | heduled N/A - N | ot Applicable  |             |          |   |
|                                     | C Test2, Tes                          | t1                                                                                            |                                                   |                                                                    |                                          |                                      |            | 004.01       |                 |                |             |          |   |
|                                     | O Doefds, Jo                          | hn                                                                                            |                                                   |                                                                    |                                          |                                      | one        | PSA Sta      | atus            | 1              | 2           | 3        |   |
|                                     | Presentation                          | on, Powerpoint                                                                                |                                                   |                                                                    |                                          |                                      |            | Not Sta      | rted            | ATT            | ATT         | ATT      |   |
|                                     | O DSME, Nev                           | w 🔻                                                                                           |                                                   |                                                                    |                                          |                                      |            |              |                 |                |             |          |   |
|                                     |                                       |                                                                                               |                                                   |                                                                    |                                          |                                      |            | Not Sta      | rted            | ATT            | AIT         | ATT      |   |
|                                     |                                       |                                                                                               |                                                   | Cancel                                                             | Changes Sa                               | ive Changes                          |            | Not Sta      | rted            | ATT            | ATT         | ATT      |   |
|                                     |                                       |                                                                                               |                                                   |                                                                    |                                          |                                      |            |              |                 |                |             |          |   |

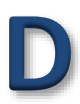

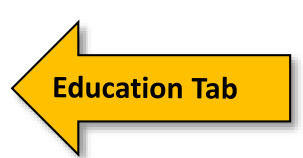

### Education Intervention Page 5 of 6

### Step 5) Create the Group Class Lesson Plan

The Learning Objectives are documented within the Lesson Plan section of the Education Record for both Group and 1:1. Click on the Edit Lesson Plan link to create the class lesson plan and to assign educators to the appropriate session and topic.

| American<br>Diabetes<br>Association.     | DIABETES Patients Education Rep                                                                    | orts                                                               | 🔍 News 👖                    | KRAMES Edu Materials          |              |
|------------------------------------------|----------------------------------------------------------------------------------------------------|--------------------------------------------------------------------|-----------------------------|-------------------------------|--------------|
| < Return to Class List                   | The Yankees (Group Class) May 11,                                                                  | 2016 - Jun 14, 2016                                                |                             | 🖨 Print All Pages             |              |
| Class Information<br>General Information | Lesson Plan                                                                                        |                                                                    | Z                           | Cit Lesson Plan               |              |
| Notes                                    | Topic / Learning Objective                                                                         |                                                                    | Dates of Instruction        |                               |              |
| Patients                                 | Diabetes disease process and Treatment opt<br>Define diabetes and identify own type of diabetes    | tions<br>; list 3 options for treating diabetes                    |                             |                               |              |
| Smith, Mr                                | Incorporating nutritional management into<br>Describe effect of type, amount and timing of fo      | Update Class Lesson Plan                                           |                             |                               | 🕑 Help       |
| Testing 123, Test<br>Woods, Raul         | Incorporating physical activity into lifestyle<br>State effect of exercise on blood glucose levels | Topic / Learning Objective                                         | Dates of I<br>Apr 1, 2015   | Apr 22, 2015                  | ^            |
|                                          | Using medications safely<br>State effect of diabetes medicines on diabetes;                        | Quick Entry:                                                       | 6:15 AM Test Coordinator RN | 7:45 AM Test Paraprofessional |              |
|                                          | Monitoring blood glucose, interpreting and<br>Identify recommended blood glucose targets an        | Diabetes disease process and Treatment options                     | Test Coordinator RN V       | Test Paraprofessional V       |              |
|                                          | Prevention, detection and treatment of acut<br>List symptoms of hyper- and hypoglycemia; de        | Incorporating nutritional management into lifestyle                | Test Coordinator RN 🔻       | Test Paraprofessional 🔻       |              |
|                                          | blood glucose levels Prevention, detection and treatment of chro                                   | <ol> <li>Incorporating physical activity into lifestyle</li> </ol> | Test Coordinator RN 🔻       | Test Paraprofessional 🔻       |              |
|                                          | Define the natural course of diabetes and descr<br>complications of diabetes                       | Using medications safely                                           | Test Coordinator RN 🔻       | Test Paraprofessional 🔻       |              |
|                                          | Developing strategies to address psychoso<br>Describe feelings about living with diabetes; ide     | Monitoring blood glucose, interpreting and using results           | Test Coordinator RN V       | Test Paraprofessional 🔻       |              |
|                                          | Developing strategies to promote health/ch<br>Define the ABCs of diabetes: identify appropriat     | Prevention, detection and treatment of acute complications         | Test Coordinator RN 🔻       | Test Paraprofessional 💌       |              |
|                                          |                                                                                                    | Prevention, detection and treatment of chronic complications       | Test Coordinator RN 🔻       | Test Paraprofessional 🔻       |              |
|                                          |                                                                                                    | Overloping strategies to address psychosocial issues               | Test Coordinator RN 🔻       | Test Paraprofessional 🔻       | -            |
|                                          |                                                                                                    |                                                                    |                             | Cancel Changes                | Save Changes |

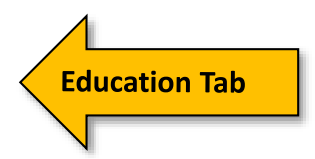

Education Intervention Page 6 of 6

#### **Group Class Snapshot of a Complete Group Class**

On the **General Information page** of the record, the Class Roster and Attendance table lists each patient's attendance. Each colored column represents a specific class session as listed in the Class Schedule section.

**Note:** By default all patients are marked as being in attendance (ATT) at each session.

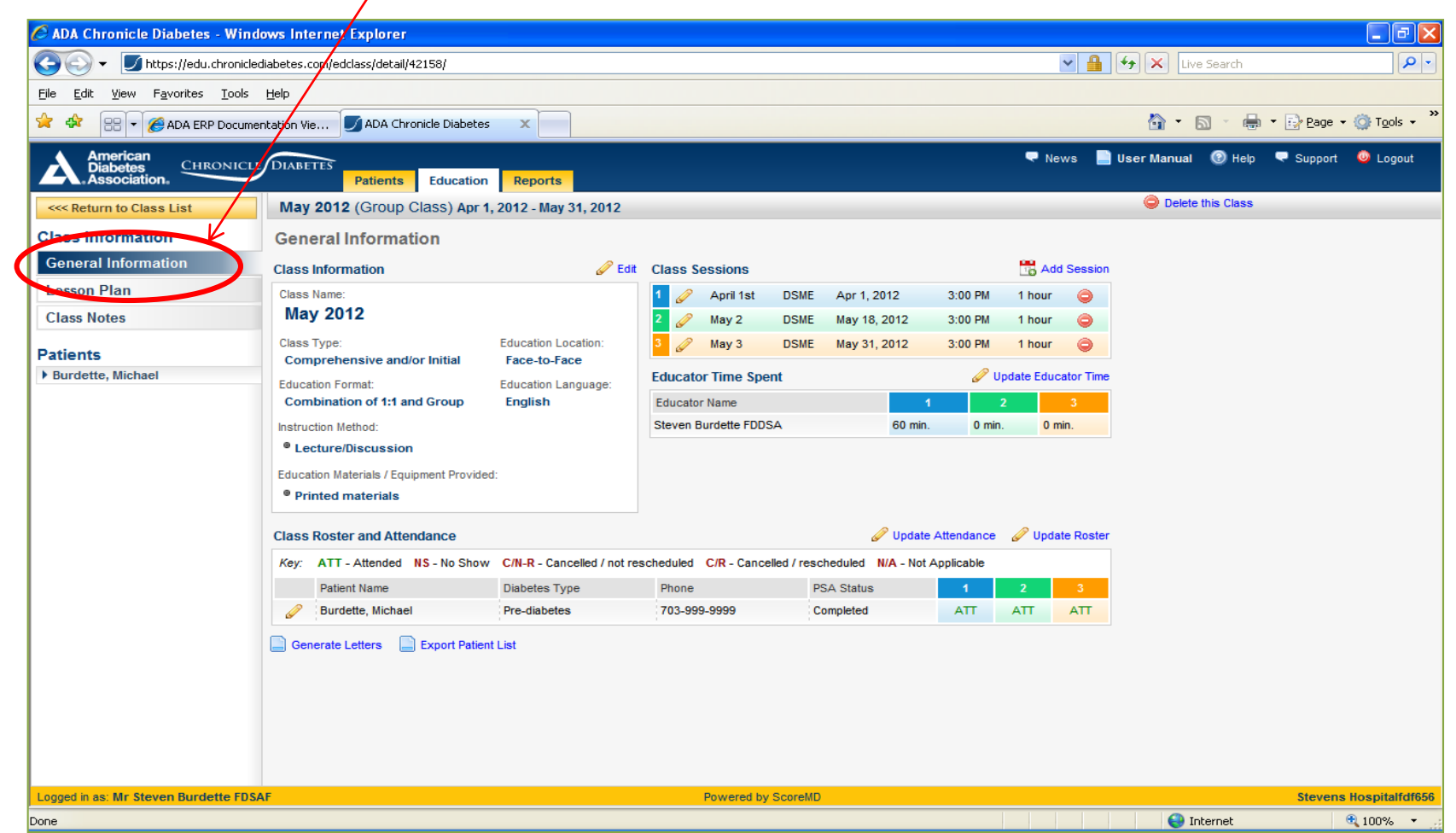

#### Education Plan per pt's assessed needs and concerns

Once a patient has at least one education session documented or scheduled, the **Pre Assessment** can be documented.

**Patient Tab** 

The Pre Assessment is located in the **DSME & Follow** up section.

|                                       |                                                    | -                                  |                                |                                   |                |                |              |
|---------------------------------------|----------------------------------------------------|------------------------------------|--------------------------------|-----------------------------------|----------------|----------------|--------------|
| <                                     | Patient, DSME                                      |                                    |                                |                                   | G              |                |              |
| Patient Information                   | Gender: Female                                     | 808: Apr 18, 1                     | 1946 (69 years old)            | Diabetes type: Type               | 2              |                |              |
| General Information                   | Email:                                             | Race/ethnicity: White/Ca           | aucasian                       | BMI: N/A                          |                |                |              |
| DSME Assessment                       | Home phone:                                        |                                    |                                |                                   |                |                |              |
| Health Status                         |                                                    |                                    |                                |                                   |                |                |              |
| DSME & Follow-Up                      | Patient Education Record                           |                                    |                                |                                   |                |                |              |
| Behavior Change Objectives            | Key: 1 - Needs instruction                         | 2 - Ner is review Com              | prehends key points 4 - Der    | monstrates competency N/A -       | Not applicable |                |              |
| Clinical and Lab Data                 | Topic / Learning Objective                         | Pre Assess. P                      | ost Eval.                      |                                   |                |                |              |
| Medications                           | Disease Process                                    | No value No                        | value                          |                                   |                |                |              |
| Contact History                       | Nutritional Management                             | No value No                        | value                          |                                   |                |                |              |
| Notes                                 | Physical Activity/Being Active                     |                                    |                                |                                   |                |                |              |
| Documents                             | Taking medications                                 | Update Patient Education Reco      | rd                             |                                   |                |                | () Help      |
| Patient Reports                       | Monitoring                                         | Key: 1 - Needs instruction 2       | - Needs review 3 - Comprehends | key points 4 - Demonstrates compe | tency N/A - No | t applicable   | Î            |
| Snapshot Report                       | Acute complications/Problem Sol                    | Topic / Learning Objective         | Pre Assessment 1 2 3 4 N/A     | Assessed During                   |                | Clinician Sig  | Inature      |
| Options:                              | Psychosocial Adjustment/healthy                    | Quick Entry:                       |                                | Initial Assessment (4/1)          | Ŧ              |                | Ŧ            |
| All Notes                             | Promote health/change hehavior                     | 1 Disease Process                  |                                | Initial Assessment (4/1)          | T              |                | T            |
|                                       | Tremere neutarenange benarier                      | Comments:                          |                                |                                   |                |                |              |
| HAC Click to generate selected report | Education Plan                                     | () Nutritional Management          |                                | Initial Assessment (4/1)          | •              |                | •            |
| Generate Letters                      |                                                    | Comments:                          |                                |                                   |                |                |              |
| Default - Welcome Letter              | There have not been an<br>Education Plan link abov | Physical Activity/Being     Active |                                | Initial Assessment (4/1)          | Ŧ              |                | <b>Y</b>     |
| Click to generate selected letter     |                                                    | Comments:                          |                                |                                   |                |                |              |
| A Launch Letter Manager               | D 414 A 14                                         | Taking medications                 |                                | Initial Assessment (4/1)          | •              |                | T            |
| - Cauncil Letter manager              | DSMS Plan                                          | Comments:                          |                                |                                   |                |                |              |
|                                       | There have not been an                             | Monitoring                         |                                | Initial Assessment (4/1)          | ٣              |                | Ŧ            |
|                                       | Plan link above.                                   | Comments:                          |                                |                                   |                |                |              |
|                                       |                                                    | Acute                              |                                | Initial Assessment (4/1)          | •              |                | ¥ *          |
|                                       | Identified Barriers to learning                    |                                    |                                |                                   |                | Cancel Changes | Save Changes |

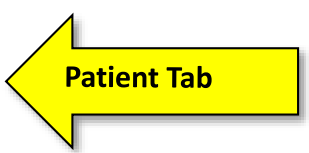

### Education Learning Outcomes

The **Post Education Evaluation** is located under the patient tab. This allows each patients education learning outcome to be captured individually.

| Patient, DSME                  |                                                                                                    |                                                                                                    |                                                                                                    | ¢                                                                                                    |                                                                                                    |                                                                                                    |
|--------------------------------|----------------------------------------------------------------------------------------------------|----------------------------------------------------------------------------------------------------|----------------------------------------------------------------------------------------------------|----------------------------------------------------------------------------------------------------|----------------------------------------------------------------------------------------------------|----------------------------------------------------------------------------------------------------|
| Gender: Female                 | DOB: Apr 18, 19                                                                                                    | 6 (69 years old)                                                                                                    | Diabetes type: Type 2                                                                                                    |                                                                                                    |                                                                                                    |                                                                                                    |
| Email:                         | Race/ethnicity: White/Cauc                                                                                                    | asian                                                                                                    | BMI: N/A                                                                                                    |                                                                                                    |                                                                                                    |                                                                                                    |
| Home phone:                    |                                                                                                    |                                                                                                    |                                                                                                    |                                                                                                    |                                                                                                    |                                                                                                    |
|                                |                                                                                                    |                                                                                                    |                                                                                                    |                                                                                                    |                                                                                                    |                                                                                                    |
| Patient Education Record       |                                                                                                    |                                                                                                    |                                                                                                    |                                                                                                    |                                                                                                    |                                                                                                    |
| Key: 1 - Needs instruction     | 2 - Needs review 3 - Com                                                                                                    | hends key points 4 - [                                                                                                    | Demonstrates competency N/A - Not a                                                                                                    | pplicable                                                                                                    |                                                                                                    |                                                                                                    |
| Topic / Learning Objective     | Pre Assess. Post                                                                                                    | Eval                                                                                                    |                                                                                                    |                                                                                                    |                                                                                                    |                                                                                                    |
| Disease Process                | No yaka                                                                                                    |                                                                                                    |                                                                                                    |                                                                                                    |                                                                                                    |                                                                                                    |
| Nutritional Management         | Mo value No valu                                                                                                    | 10                                                                                                    |                                                                                                    |                                                                                                    |                                                                                                    |                                                                                                    |
| Dhueical Activity/Reing Active | Mo value No valu                                                                                                    |                                                                                                    |                                                                                                    |                                                                                                    |                                                                                                    |                                                                                                    |
| Taking medications             | No value No val                                                                                                    | ie                                                                                                    |                                                                                                    |                                                                                                    |                                                                                                    |                                                                                                    |
| Manifesting                    | Update Patient Education Record                                                                                                    | อาจาอาจาอาจาอาจาอาจาอาจาอาจาอาจาอาจาอาจ                                                                                                    |                                                                                                    |                                                                                                    |                                                                                                    | () Help                                                                                                    |
| Monitoring                     |                                                                                                    |                                                                                                    |                                                                                                    |                                                                                                    |                                                                                                    |                                                                                                    |
| Acute complications/Problem    | Key: 1 - Needs instruction 2 - Ne                                                                                                    | eds review 3 - Compreher                                                                                                    | nds key points 4 - Demonstrates compete                                                                                                    | ncy N/A - Not app                                                                                                    | licable                                                                                                    |                                                                                                    |
| Chronic complication/Reducin   | Topic / Learning Objective                                                                                                    | Post Evaluation                                                                                                    | Assessed During                                                                                                    |                                                                                                    | Clinician Signature                                                                                                    |                                                                                                    |
| Psychosocial Adjustment/hea    | 1                                                                                                    | 2 3 4 N/A                                                                                                    |                                                                                                    |                                                                                                    |                                                                                                    |                                                                                                    |
| Promote health/change behav    | Quick Entry:                                                                                                    |                                                                                                    | Initial Assessment (4/1-4/22/15)                                                                                                    | T                                                                                                    | •                                                                                                    |                                                                                                    |
|                                | Disease Process                                                                                                    |                                                                                                    | Initial Assessment (4/1-4/22/15)                                                                                                    | •                                                                                                    | <b>T</b>                                                                                                    |                                                                                                    |
| Education Plan                 | Commente:                                                                                                    |                                                                                                    | · · · · · · · · · · · · · · · · · · ·                                                                                                    |                                                                                                    |                                                                                                    |                                                                                                    |
| There have not been            | Nutritional Management                                                                                                    |                                                                                                    |                                                                                                    | -                                                                                                    | -                                                                                                    |                                                                                                    |
| Education Plan link ab         | Wutional Management                                                                                                    |                                                                                                    | Initial Assessment (4/1-4/22/15)                                                                                                    | •                                                                                                    | · · · · ·                                                                                                    | 1                                                                                                    |
|                                | Comments:                                                                                                    |                                                                                                    |                                                                                                    |                                                                                                    |                                                                                                    |                                                                                                    |
|                                | Physical Activity/Being     Active                                                                                                    |                                                                                                    | Initial Assessment (4/1-4/22/15)                                                                                                    | •                                                                                                    | <b>T</b>                                                                                                    |                                                                                                    |
| DSMS Plan                      | Comments:                                                                                                    |                                                                                                    |                                                                                                    |                                                                                                    |                                                                                                    |                                                                                                    |
| There have not been            | Taking medications                                                                                                    |                                                                                                    | Initial Assessment (4/1-4/22/15)                                                                                                    | •                                                                                                    | T                                                                                                    |                                                                                                    |
| Plan link above.               | Commente                                                                                                    |                                                                                                    |                                                                                                    |                                                                                                    |                                                                                                    |                                                                                                    |
|                                | Comments:                                                                                                    |                                                                                                    |                                                                                                    |                                                                                                    |                                                                                                    |                                                                                                    |
|                                | () Monitoring                                                                                                    |                                                                                                    | Initial Assessment (4/1-4/22/15)                                                                                                    | •                                                                                                    | •                                                                                                    |                                                                                                    |
| Identified Barriers to learn   | Comments:                                                                                                    |                                                                                                    |                                                                                                    |                                                                                                    |                                                                                                    |                                                                                                    |
|                                | Acute                                                                                                    |                                                                                                    | Initial Assessment (4/1-4/22/15)                                                                                                    | Ŧ                                                                                                    | <b>T</b>                                                                                                    | -                                                                                                    |
|                                |                                                                                                    |                                                                                                    |                                                                                                    |                                                                                                    |                                                                                                    |                                                                                                    |
|                                | Patient, DSME         Gender: Female         Email:         Home phone:         Patient Education Record         Key:       1 - Needs instruction         Topic / Learning Objective         Disease Process         Nutritional Management         Physical Activity/Being Active         Taking medications         Monitoring         Acute complication/Reducin         Psychosocial Adjustment/hea         Promote health/change behavior         Education Plan         There have not been         Education Plan link ab         DSMS Plan         There have not been         Plan link above. | Patient, DSME         Gender: Female       DOB: Apr 18, 194         Email:       Race/ethnicity: White/Cauch         Home phone:       Race/ethnicity: White/Cauch         Patient Education Record       Image: Second Second         Key:       1 - Needs instruction       2 - Needs review       3 - Composition         Topic / Learning Objective       Image: Process       Post         Nutritional Management       No value       No value         Physical Activity/Being Active       No value       No value         Acute complications/Problem       Monitoring       Update Patient Education Record         Acute complication/Reducin       Psychosocial Adjustment/hea       Promote health/change behav       Comments:         Promote health/change behav       Ouick Entry:       Image: Second Second Se | Patient, DSME         Gender: Female       DOB: Apr 18, 1946 (69 years old)         Email:       Race/ethnicity: White/Cau casian         Home phone:       Patient Education Record         Key:       1 Needs instruction       2 - Needs review         Topic / Learning Objective       Pre Assess       Post Eval         Disease Process       No value       No value         Nutritional Management       No value       No value         Physical Activity/Being Active       No value       No value         Monitoring       Acute complication/Problem       Key:       1 - Needs instruction       2 - Needs review       3 - Compreher         Chronic complication/Problem       Monitoring       Acute complication/Reducin       Post Evaluation       9 - Ocomments:         Promote health/change behav       Quick Entry:       1 - 2 - 4 - NA       Quick Entry:       1 - 2 - 4 - NA         Outer tion Plan       Comments:       1 - 2 - 4 - NA       Quick Entry:       1 - 2 - 4 - NA         Obsease Process       Imagement       Imagement       Imagement       Imagement         Disease Process       Imagement       Imagement       Imagement       Imagement         Objective       Post Evaluation       Imagement       Imagement       Imagement | Patient, DSME         Gender: Female       DOB: Apr 18, 1986 (69 years old)       Diabetes type: Type 2         Email:       Racelethnicity: White/Caucasian       BMI: N/A         Patient Education Record       A: Demonstrates competency       N/A - Not at the second of the second of th | Patient, DSME       Gender: Female       DOB: Apr 18, 1546 (65 years old)       Diabetes type: Type 2         Email:       Racelethnicity: White/Catcasian       BMI: N/A         Home phone:       BMI: N/A         Patient Education Record       Free Assession       BMI: N/A         Merey:       1 - Needs instruction       2 - Needs review       3 - Comprehends key points       4 - Demonstrates completency       N/A - Not applicable         Topic / Learning Objective       Pre Assession       Post Eval       No value       No value         Nutritional Management       No value       No value       No value       No value         Nutritional Management       No value       No value       No value       No value         Precesse       No value       No value       No value       No value         Nutritional Management       No value       No value       No value       No value         Promote health/change belay       Chorois complication/Reducin       Post Evaluation       Assessed During         Previousocial Adjustmenther       Initial Assessment (4/1-4/22/15) Imitial Assessment (4/1-4/22/15) Imitial Assessment (4/1-4/22/15) Imitial Assessment (4/1-4/22/15) Imitial Assessment (4/1-4/22/15) Imitial Assessment (4/1-4/22/15) Imitial Assessment (4/1-4/22/15) Imitial Assessment (4/1-4/22/15) Imitial Assessment (4/1-4/22/15) Imitial Assessement (4/1-4/22/15) Imitial Assessment (4/ | Patient, DSME       Gende:: Female       DOB: Apr 18, 1965 (69 years old)       Diabetes type: Type 2         Email:       Racelethnicity: White/Caucasian       BMI: N/A         Home phone:       BMI: N/A         Patient ducation Record       Pre Assess       Poster Education Record         Fogi: 1 = Needel instruction       2 - Meeds key points       4 - Demonstrates competency       N/A - Not applicable         Disease Process       No value       No value       No value       No value         Physical Activity/Being Active       No value       No value       No value         Acute complication/Reducer       Monitoring       Monitoring       Clinician Signature         Prychosocial (Agistmenthe)       Post / Learning Objective       2 - Meeds review       3 - Competended key point       4 - Demonstrates competency       N/A - Not applicable         Chronic complication/Reducer       Monitoring       Clinician Signature       Topic / Learning Objective       Post Evaluation       Assessed During       Clinician Signature         Promote health/change behan       Outick Entry:       Initial Acceament (4/1-4/22/15)       Initial Acceament (4/1-4/22/15)       V         OSMS Plan       Comments:       Initial Acceament (4/1-4/22/15)       V       V       V       V       V       V       V       V </td |

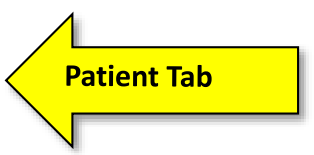

### Behavioral Goal/s Set

Behavior Change Objectives are documented through theBehavior Change Objectives section of the Pt. Record. Click on theAdd New Objective link to create a new objective.

| American<br>Diabetes<br>Association.                                                     | DIABETES<br>Patients Educa                                                 | tion Reports                                                          | 🤜 News 📙 KRAMES Ed                       |
|------------------------------------------------------------------------------------------|----------------------------------------------------------------------------|-----------------------------------------------------------------------|------------------------------------------|
| < Return to Patient List                                                                 | Patient, DSME                                                              |                                                                       | e.                                       |
| Patient Information<br>General Information<br>DSME Assessment<br>Health Status           | Gender: Female<br>Email:<br>Home phone:                                    | DOB: Apr 18, 1946 (69 years of 4)<br>Race/ethnicity: White/Caucasian  | Diabetes type: <b>Type 2</b><br>BMI: N/A |
| Defice a Follow-Op<br>Behavior Change Objectives<br>Clinical and Lab Data<br>Medications | Behavior Change Obje<br>Personal Goals<br>Hopes to gain the following from | Add/Update Objective Behavior Change Objective Area: Please Select    | 🕑 Help 🥒 Edit                            |
| Contact History Notes Documents                                                          | Objectives                                                                 | Behavioral Change Objective:                                          | Add New Objective                        |
| Patient Reports                                                                          | There have not been any<br>New Objective link above.                       | Expected Outcome:                                                     | dd a new Objective, click the            |
| Snapshot Report   Options: Notes:                                                        | DSMS Plan                                                                  | Baseline Objective Achievement: Objective Status: Objective Set Date: | New DSMS Plan                            |
| All Notes                                                                                | There have not been any<br>Plan link above.                                | Barriers for this objective were addressed<br>Notes:                  | Plan, click the New DSMS                 |
| Generate Letters                                                                         |                                                                            |                                                                       |                                          |
| Default - Welcome Letter   Click to generate selected letter                             |                                                                            |                                                                       |                                          |
| 👩 Launch Letter Manager                                                                  |                                                                            | Cancel Changes Save Cha                                               | nges                                     |

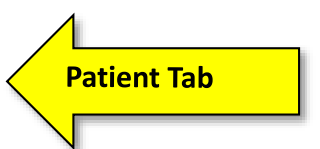

### Behavioral Goal/s Follow Up

Behavior Goal Follow-up is documented through the Behavior Change Objectives section of the Pt. Record. Click on the Update This Objective link to document the Pts. Follow-up success.

| American<br>Diabetes<br>Association, CHRONICLE                                                                                                    | DIABETES Patients Ed                                                                                                    | ucation Reports                                                                                                    | 🔍 News 🛛 💾 KRAMES Ed                                                                                                    |
|----------------------------------------------------------------------------------------------------|----------------------------------------------------------------------------------------------------|----------------------------------------------------------------------------------------------------|----------------------------------------------------------------------------------------------------|
| < Return to Patient List                                                                                                    | Patient, DSME                                                                                                    |                                                                                                    | ۹ 🖨                                                                                                    |
| Return to Patient List         Patient Information         General Information         DSME Assessment         Health Status         DSME & Follow-Un         Behavior Change Objectives         Clinical and Lab Data         Medications         Contact History         Notes         Documents         Patient Reports         Snapshot Report         Notes:         Notes: | Patient, DSME<br>Gender: Female<br>Email:<br>Home phone:<br>Behavior Change O<br>Personal Goals<br>Hopes to gain the following<br>Two things patient needs<br>Objectives<br>Nutritional Management<br>Established/Updated<br>Mar 5, 2015<br>Plan: Read Foor<br>Outcome: Understan | DOB: Apr 18, 1946 (69 years old)         Race/ethnicity: White/Caucasian         Add/Update Objective         Behavior Change Objective Area:         Nutritional Management/Healthy Eating         Behavioral Change Objective:         Carb Counting         Plan (real-world how-to-get to your objective):         Read Food Labels         Expected Outcome:         Understanding how Carbohydrates affect B5         75% (Most of the time)         To bjective Achievement:         Objective Status:         Objective Update Date:         05/01/2015         Stations of the time)         Image:         Image:< | Diabetes type: Type 2<br>BMI: N/A<br>Control Control Contro |
| Sector Click to generate selected report                                                                                                    | Notes:                                                                                                    | Cancel Changes Save Changes                                                                                                    | Delete this Objective                                                                                                    |

### Patient Selected DSMS Plan

The DSMS Plan is documented within the DSME & Follow Up Section of the Patient Record. Click on **New DSMS Plan** to enter data.

**Patient Tab** 

| American<br>Diabetes<br>Association,                          | DIABETES Patients Education                    | Reports                 |                                                | Rews 💾 KRAMES I                                 |
|---------------------------------------------------------------|------------------------------------------------|-------------------------|------------------------------------------------|-------------------------------------------------|
| <<< Return to Patient List                                    | Patient, DSME                                  |                         |                                                |                                                 |
| Patient Information<br>General Information<br>DSME Assessment | Gender: Female<br>Email:<br>Home phone:        | DOB:<br>Race/ethnicity: | Apr 18, 1946 (69 years old)<br>White/Caucasian | Diabetes type: <b>Type 2</b><br>BMI: <b>N/A</b> |
| Health Status                                                 |                                                |                         |                                                |                                                 |
| DSME & Follow-Up                                              | Disease Process                                | No value                | No value                                       |                                                 |
| Behavior Change Objectives                                    | Nutritional Management                         | No value                | No value                                       |                                                 |
| Clinical and Lab Data                                         | Physical Activity/Being Active                 | No value                | No value                                       |                                                 |
| Medications                                                   | Taking medications                             | No value                | No value                                       | $\mathbf{A}$                                    |
| Contact History                                               | Monitoring                                     | No value                | No value                                       |                                                 |
| Notes                                                         | Acute complications/Problem Solving            | No value                | No value                                       |                                                 |
| Documents                                                     | Chronic complication/Reducing Risks            | No value                | No value                                       |                                                 |
| Datient Reports                                               | Psychosocial Adjustment/healthy Coping         | No value                | No value                                       |                                                 |
| Patient Reports                                               | Promote health/change behavior                 | No value                | No value                                       | $\mathbf{h}$                                    |
| Snapshot Report                                               | Education Plan There have not been any Educ    | cation Plans            | documented for this patient. T                 | New Education Plan                              |
| Sector Click to generate selected report                      | Education Plan link above.                     |                         |                                                |                                                 |
| Generate Letters                                              |                                                |                         |                                                |                                                 |
| Default - Welcome Letter                                      | DSMS Plan                                      |                         |                                                | S New DSMS Plan                                 |
| Click to generate selected letter                             | There have not been any DSM<br>Plan link above | IS Plans doo            | cumented for this patient. To a                | dd a new DSMS Plan, click the New DSMS          |
| 👩 Launch Letter Manager                                       |                                                |                         |                                                |                                                 |

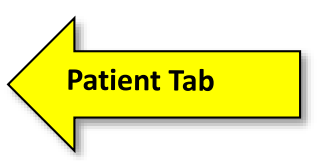

Clinical Outcomes Measured Part 1 of 2 Initial and Post Education Lab Values are documented through the **Clinical and Lab Data** section of the Patient Record. Click on the appropriate lab value to enter initial and/or post lab value.

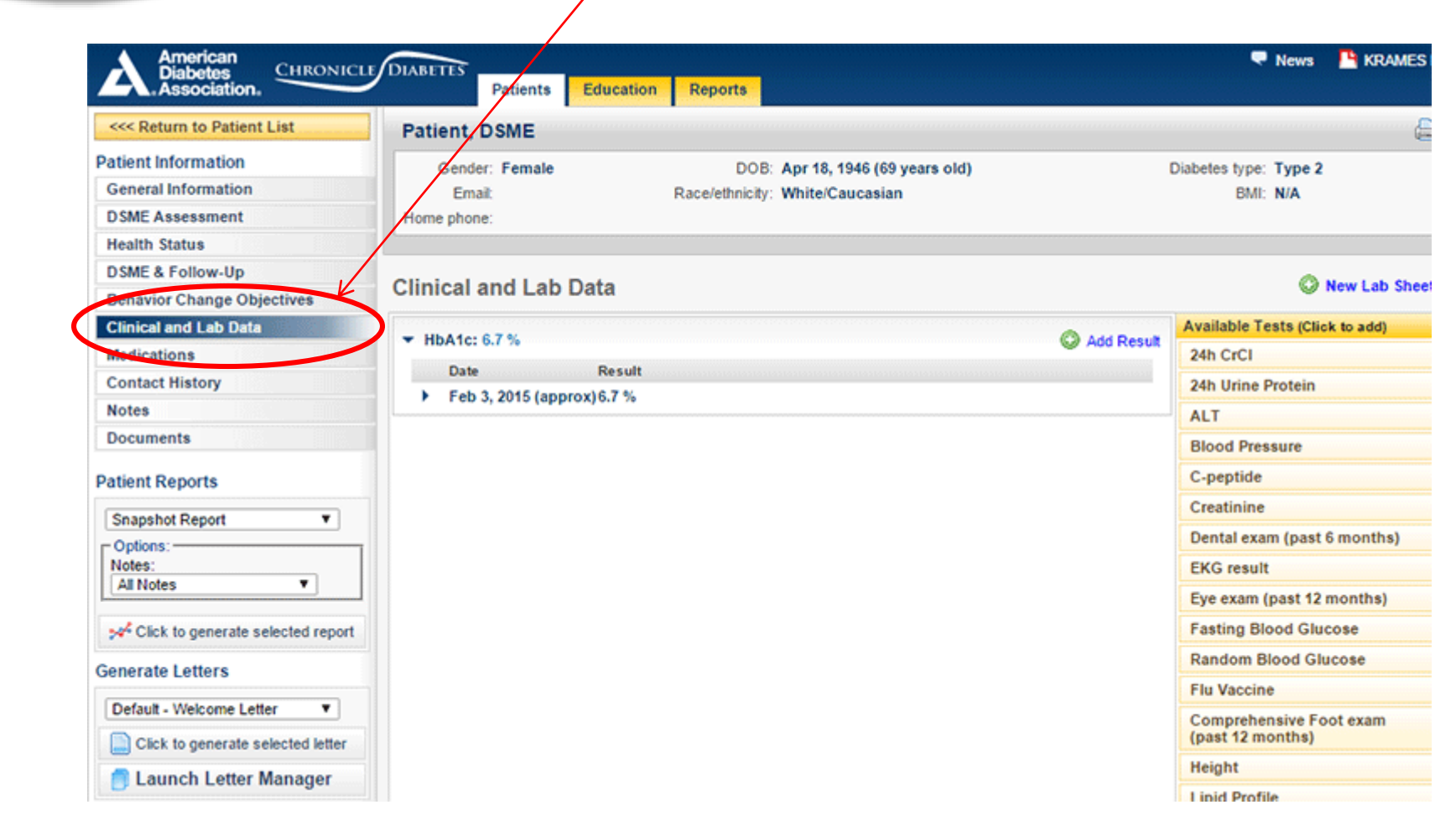

Clinical Outcomes Documenting Post Education Hospitalizations and ER Visits Part 2 of 2

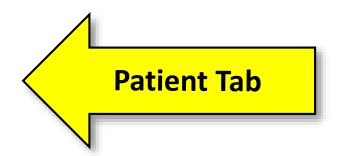

Post Education Hospitalizations and ER Visits are documented thorough the Follow-Up Summary within the DSME & Follow Up tab of the Patient Record.

| <<< Return to Patient List         | Burdette, Jason                            |                       |                                 | E                       |
|------------------------------------|--------------------------------------------|-----------------------|---------------------------------|-------------------------|
| Patient Information                | Gender: Male                               | DOB: Oct 4,           | 1916 (99 years old)             | Diabetes type: Type 1   |
| General Information                | Email: sburdette@diabetes.org              | Race/ethnicity: Asian | /Chinese/Japanese/Korean        | BMI: N/A                |
| DSME Assessment                    | Home phene: 5715725376                     | Weight:               | $\mathbf{X}$                    | A1c: 7.5%               |
| Health Status                      |                                            |                       |                                 |                         |
| DSME & Follow-Up                   | DSME & Follow-Up                           | _                     |                                 |                         |
| Rehavior Change Objectives         | Dome of onon op                            |                       |                                 |                         |
| Clinical and Lab Data              | Education Summary                          | 🔘 New 1:1             | Follow-Up Summary               | 🕙 New F                 |
| Medications                        | Burdette, Jason - fasdas (1:1 Session)     | 🖉 Edit 🕒 Print        | This patient does not have      | e any follow une assign |
| Contact History                    | Location: EPP Clinic                       |                       | To add a follow-up, click t     | he "New Follow-Up" bu   |
| Notes                              | 1 May 3, 2016 1:1 Session                  | Attended              | above to add.                   |                         |
| Documents                          | Burdette, Jacon, Client Neme (4.4 Section) |                       |                                 |                         |
| Dationt Poports                    | Leasting: EDB Office                       | ar Eait 📺 Print       | Education Status                |                         |
| Patient Reports                    | 1 Mar 29 2016 1:1 Session                  | Attended              |                                 |                         |
| Snapshot Report 🔹                  | 2 Mar 31 2016 Exercise                     | Attended              | Patient's total educated hours  |                         |
| Options:                           |                                            |                       | Total: 3 hours                  | 45 minutes              |
| All Notes                          | Burdette, Jason - fgasfdsa (1:1 Session)   | 🧹 Edit 📄 Print        | Total (last 12 months): 3 hours | 45 minutes              |
|                                    | Location: ERP Clinic                       | Attended              | Patient completed education p   | rogram                  |
| Holick to generate selected report | 1 Oct 6, 2015 1:1 Session                  | Απεπαεα               | Education Complete: No          |                         |
| Generate Letters                   |                                            |                       | Date Completed: No value        |                         |
|                                    |                                            |                       | Education Status Note: No value |                         |
| astsdafas 🔹                        |                                            |                       | Patient follow up success       |                         |
| Click to generate selected letter  |                                            |                       | Patient Lost to Follow-Up: No   |                         |
| Launch Letter Manager              |                                            |                       |                                 |                         |

🥜 Pre Assess. 🥜 Post Eval.

Topic / Learning Objective

#### Patient Tab

Communication with other HCP (Pt's DSMS Plan and other DSME Matters) Part 1 of 3

#### Patient Reports for Communication to HCP

- 1. Patient Snapshot Report
- 2. DSME Record Report

These reports are located under the **Patient Reports** tab within the patient record.

Examples of the two reports are on the next two pages.

| American<br>Diabetes<br>Association, CHRONICLI | DIABETES<br>Patients Educat     | tion Reports                   |                       |                            | Rews              |
|------------------------------------------------|---------------------------------|--------------------------------|-----------------------|----------------------------|-------------------|
| < Return to Patient List                       | Patient, DSME                   |                                |                       |                            |                   |
| Patient Information                            | Gender: Female                  | DOB: Apr 18, 1946 (7)          | ) years old)          | Diabetes type: Type        | 2                 |
| General Information                            | Email:                          | Race/ethnicity: White/Caucasia | in                    | BMI: 18.1                  |                   |
| DSME Assessment                                | Home phone:                     | Weight: 145.00lbs              |                       | A1c: 5.8%                  |                   |
| Health Status                                  |                                 |                                |                       |                            |                   |
| DSME & Follow-Up                               | General Information             |                                |                       |                            |                   |
| Behavior Change Objectives                     | Solicial Information            |                                |                       |                            |                   |
| Clinical and Lab Data                          | Patient Name / ID               | 🖉 Edi                          | t Patient Type        |                            | 🦉 Edit            |
| Medications                                    | DOME Detient                    |                                | Patient Type: /       | No value                   |                   |
| Contact History                                |                                 |                                | Demographics          |                            | 🖉 Edit            |
| Notes                                          | Patient ID: No value            |                                | Date of Birth:        | Apr 18, 1946 (70 yrs, old) | <u>a</u> r        |
| Documents                                      | Status: Active                  |                                | Gender:               | Female                     |                   |
| -tit Dt-                                       | Chronicle ID (internal): 211456 |                                | Race: V               | White/Caucasian            |                   |
| atient Reports                                 |                                 | 0                              | Occupation: /         | No value                   |                   |
| Diabetes Self-Management Er 🔻                  | Web Login                       | a Edi                          | Preferred Language: E | English                    |                   |
| Options:                                       | Username: dsmepatient211456     | B Password: ***************    | Education: /          | No value                   |                   |
| Notes:                                         | Contact Information             | 🖉 Edi                          | it                    |                            | 0                 |
|                                                | Address 1: No value             |                                | Sites                 |                            | 🦉 Edit            |
| 🖋 Click to generate selected report            | Address 2: No value             |                                | ERP Clinic            |                            |                   |
| Sonorato Lottore                               | City: No value                  |                                | Deferrale             |                            |                   |
|                                                | State: No value                 |                                | Deferral Date:        | Deferring Dravidary        | W Add Releftar    |
| asfsdafas 🔻                                    | Postal Code: No value           |                                | Referral Date.        | Steven Burdette            |                   |
| Click to generate selected letter              | Email: No value                 |                                | 1 CD 10, 2010         | Steven burdette            | 9                 |
| l aunch Letter Manager                         | Work Phone: No value            |                                | Health Insurance Info | ormation                   | 🥜 Edit            |
| - caunon couor managor                         | Home Phone: No value            |                                | На                    | is Insurance: No value     |                   |
|                                                | Cell Phone: No value            |                                |                       |                            |                   |
|                                                | Provider / Physician            |                                | Cohorts               | Add/Remove from Cohord     | is 🥜 Edit Cohorts |
|                                                | Primary Physician (PCP)         | 🥜 Assign   🥥 Unassign          |                       |                            |                   |

Patient Tab

Communication with other HCP (Pt's DSMS Plan and other DSME Matters) Part 2 of 3

#### Patient Reports for Communication to HCP

- 1. Patient Snapshot Report
- 2. DSME Record

#### 4/11/2016 Patient, DSME DOB: 4/18/1946 DSME Patient (ID:211456) Printed on: 4/11/2016 at 2:44 PM Diabetes: DOB: BMI: Waist: Referring Provider: Gender: Last edu, visit: Height: Weight: May 3, 2015 75,00 18.1 36.0 Steven Burdette Type 2 Female 4/18/1946 (70) 145.00 Current Medications HbA1c Glipizide 10MG Value(%) Date 7,00 A 4/08/2016 Glucophage 500MG 5,8 \$ Lipitor EQ 10MG BASE в 5/01/2015 6,2 A1C С 2/03/2015 6.7 allergies: No Data Recent Interventions ntervention Result / Date Weight Dental Exam Yes as of 4/06/2016 Eye Exam Yes as of 4/04/2016 Date Value(pounds) Foot Exam No Data 4/08/2016 145,00 A Urine Protein No Data B 5/01/2015 187,00 Urine microalb No Data C 2/03/2015 200.00 Flu Vaccine Vac as of 4/04/2016 Pneumonia Vaccine No Data EKG No Data Blood Pressure Educational Topics Addressed Date Value(mmHq) 130 Topic Most recently covered A 4/08/2016 117/76 Disease Process 5/03/2015 B 1/04/2016 130/80 Nutritional Management 5/03/2015 Being Active 5/03/2015 Taking medications 5/03/2015 5/03/2015 Monitoring Cholestero - Total and HDL 5/03/2015 Acute complications Chronic complication 5/03/2015 No data available \_\_\_\_\_ Psychosocial Adjustment 5/03/2015 Cholesterol - LDL and Trigs 5/03/2015 Promote health No data available Behavior Change Objectives Objective Current Leve Assessed Self Foot Checks 100% (All) 4/04/2016 Quality of Life 25% (Very Little) 5/06/2015 5/01/2015 Carb Counting 75% (Most) \_\_\_\_\_

#### DSMS Plan

| None |     |
|------|-----|
| None | i - |
|      |     |

Participant Name: Patient, DSME

Referring Provider: Steven Burdette

#### **Patient Tab**

**Communication with** other HCP (Pt's DSMS Plan and other DSME Matters) Part 3 of 3

#### **Patient Reports for Communication to HCP**

- Patient Snapshot 1. Report
- 2. **DSME** Record

| Topics/Learning Objectives                                      | Pre-Session<br>Assessment | Comments | Instr. Date | Post-<br>Session<br>Evaluation | Comments |
|-----------------------------------------------------------------|---------------------------|----------|-------------|--------------------------------|----------|
| Diabetes disease process and Treatment options                  | 1                         |          | 05/03/2015  | 3                              |          |
| Incorporating nutritional management into lifestyle             | 1                         |          | 05/03/2015  | 3                              |          |
| Incorporating physical activity into lifestyle                  | 1                         |          | 05/03/2015  | 3                              |          |
| Using medications safely                                        | 1                         |          | 05/03/2015  | 3                              |          |
| Monitoring blood glucose, interpreting and using results        | 1                         |          | 05/03/2015  | 3                              |          |
| Prevention, detection and treatment of acute<br>complications   | 1                         |          | 05/03/2015  | 4                              |          |
| Prevention, detection and treatment of chronic<br>complications | 1                         |          | 05/03/2015  | 4                              |          |
| Developing strategies to address psychosocial issues            | 1                         |          | 05/03/2015  | 4                              |          |
| Developing strategies to promote health/change behavior         | 1                         |          | 05/03/2015  | 4                              |          |

Ratings: 1=Needs instruction 2=Needs review 3=Comprehends key points 4=Demonstrates competency N/A=Not applicable

#### Education plan:

Education Plan has been created - Test [Source: aarwsaefasd (5/3/15)]

#### Instruction Method:

Lecture/Discussion, Video, Demonstration [Source: aarwsaafasd (0503/2015)]

#### **Education Materials/Equipment Provided:**

Medical Interpreter, Printed materials, Written instructions [Source: aarwaaafasd (05/03/2015)]

#### Identified Barriers to learning/adherence to self management plan:

#### DSMS Plan:

Diabetes Forecast- 800-342-2383- www.diabetesforecast.org Ueight Watchers-800-621-6000-www.

#### **Diabetes Self-Management Education Record**

### **De-Identified Participant Record**

# Four CD de-identified patient reports are required to reflect a DSMES chart

### On left menu within the Patient Record:

- 1. DSME Assessment (Print Current Page)
- 2. Health Status (Print Current Page)
- 3. Patient Snapshot Report (Left Menu Dropdown
- 4. Diabetes Self-Management Education Record (Left Menu Dropdown)

| American<br>Diabetes<br>Association.                     | DIABETES Patients Education     | n Reports          |                    |                |                            |        | News 👎 |
|----------------------------------------------------------|---------------------------------|--------------------|--------------------|----------------|----------------------------|--------|--------|
| < Return to Patient List                                 | Patient, DSME                   |                    |                    |                |                            |        |        |
| Patient Information                                      | Gender: Female                  | DOB: Ap            | or 18, 1946 (70 ye | ears old)      | Diabetes type:             | Type 2 |        |
| General Information                                      | Email:                          | Race/ethnicity: Wh | hite/Caucasian     |                | BMI:                       | 18.1   |        |
| DSME Assessment                                          | Home phone:                     | Weight: 14         | 5.00lbs            |                | A1c:                       | 5.8%   |        |
| Health Status DSME & Follow-Up Rebring Change Objectives | General Information             |                    |                    |                |                            |        |        |
| Clinical and Lab Data                                    | Patient Name / ID               |                    | 🥜 Edit             | Patient Type   |                            |        | 🥜 Edit |
| Medications                                              | DSME Datient                    |                    |                    | Patient Type:  | No value                   |        |        |
| Contact History                                          | Patient ID: No value            |                    |                    | Demographics   |                            |        | 🥜 Edit |
| Notes                                                    | Medicaid ID: No value           |                    |                    | Date of Birth: | Apr 18, 1946 (70 yrs. old) |        |        |
| Documents                                                | Status: Active                  |                    |                    | Gender:        | Female                     |        |        |
| Patient Reports                                          | Chronicle ID (internal): 211456 |                    |                    | Race:          | White/Caucasian            |        |        |
| Diabetes Self-Management E                               | Web Login                       |                    | 🥜 Edit             | Occupation:    | No value                   |        |        |
| Options:                                                 | Username: dsmepatient211456     | Password: ***      | *****              | Education:     | Logiison<br>No value       |        |        |
| Notes:<br>All Notes////////////////////////////////////  | Contact Information             |                    | 🥜 Edit             | Sites          |                            |        | / Edit |
|                                                          | Address 1: No value             |                    |                    | EDD OF-in      |                            |        | er Eun |
| See Click to generate selected report                    | Address 2: No value             |                    |                    | ERP Clinic     |                            |        |        |